| 日本集中治療医学会 日本専門医機構認定サブスペシャルティ領域専門研修制度           |
|------------------------------------------------|
| 機構専攻医研修管理システムの利用について【2023年4月1日、2024年4月1日開始専攻医】 |
| 7.証票アップロード【2023年4月1日、2024年4月1日開始専攻医】           |
|                                                |
| 本研修の開始にあたって、基本領域の専門医資格を取得しているか、                |
| 基本領域の研修プログラムを修了している必要があります。                    |
| その証明として、基本領域の専門医認定証のコピー、もしくは基本領域研修プログラムの修了証明書を |
| 研修先施設の統括責任者へ提出します。                             |

※通常のフローでは、研修開始申請から行っていただきますが、

2023年4月1日、2024年4月1日から研修開始登録いただいた方については、 研修開始申請は完了しているため、こちらの証票アップロードからの対応となります。

トップ画面を開いたら、画面右上の「研修開始申請状況」欄を確認ください。
 研修施設名、研修施設の統括責任者名が表示されていますので、
 研修開始登録時の施設名と相違ないか、ご確認ください。

また、「研修開始審査状況」が「承認済」となっている点も、ご確認ください。

| 専攻医 テスト1                                                                         | 専攻医トップ               |                                                                                              |
|----------------------------------------------------------------------------------|----------------------|----------------------------------------------------------------------------------------------|
| トップページ<br>研修開始申請<br>証票アップロード<br>登録情報の確認・変更<br>所属研修施設変更・休止登<br>録<br>経験症例新規登録      | 在<br>在               | 研修開始申請状況         研修施設名         施設A         統括支部         統括支部         研修開始審査状況 承認済 証票審査状況 未申請 |
| 症例レポート新規登録<br>症例一覧<br>研修修了要件チェック<br>マニュアル                                        | お知らせ<br>・ お知らせはありません | タスク(未処理件数 1 件)<br>・ 06/03 証票をアップロードしてください。                                                   |
| ご不明な点がありましたら、以<br>下のメールアドレスにお問い合<br>わせください。<br><u>sys_icu_training@jsicm.org</u> |                      | 2024 - 日本集中治療医学会 機構専攻医研修管理システム                                                               |

②「研修開始申請状況」欄の下にある「タスク」欄に

「06/03 証票をアップロードしてください。」というタスクが表示されているので、

まず、この対応を進めていただきます。

※証票をアップロードして、統括責任者から承認されるまで、

システムへの経験症例、症例レポートの登録ができません。

| タスク(未処理件数1件)                               |  |
|--------------------------------------------|--|
| <ul> <li>06/03 証票をアップロードしてください。</li> </ul> |  |
|                                            |  |
|                                            |  |

③トップ画面のメニューから「証票アップロード」をクリックしてください。

| 専攻医 テスト1                                                                         | 専攻医トップ                         |                                                                                                    |
|----------------------------------------------------------------------------------|--------------------------------|----------------------------------------------------------------------------------------------------|
| トップページ<br>研修開始申請<br>証票アップロード<br>登録情報の確認・変更<br>所属研修施設変更・休止登<br>録                  | 在<br>籍<br>状況<br>研修施設名<br>統活責任者 | 研修開始申請状況         研修施設名         施設A         統括責任者         統括 太郎         研修開始申請状況         承認済         証票審査状況         未申請 |
| 経験症例新規登録<br>症例レポート新規登録<br>症例一覧<br>研修修了要件チェック<br>マニュアル                            | お知らせ<br>・ お知らせはありません           | タスク (未処理件数 1 件)  ・ 06/03 証票をアップロードしてください。                                                                              |
| ご不明な点がありましたら、以<br>下のメールアドレスにお問い合<br>わせください。<br><u>sys_icu_training@jsicm.org</u> |                                | 2024 - 日本集中治療医学会 機構専攻医研修管理システム                                                                                         |

#### ④「研修開始申請入力」画面に遷移します。

| 証票アップロード                                   |                                  |  |
|--------------------------------------------|----------------------------------|--|
| -<br>証票は専門医認定証のコピー、もし                      | しくはプログラム修了を証明できる証票をアップロードしてください。 |  |
| 専攻医登録情報                                    |                                  |  |
| 会員番号                                       | 800014                           |  |
| 氏名                                         | 専攻医 テスト1 (センコウイ テストイチ)           |  |
| 医籍登録番号                                     | A1234567                         |  |
| メールアドレス                                    | dumy@mail.sample                 |  |
| 機構認定基本領域 小児科                               |                                  |  |
| プログラム状況 専門医取得済(内科のみ認定医も可能)                 |                                  |  |
|                                            |                                  |  |
| 申請情報                                       |                                  |  |
| <b>証票アップロード</b> ファイルを選択 選択されていません 削除       |                                  |  |
| 5MB以下のpdf/ png/ ing/ ing ファイルをアップロードできます。  |                                  |  |
| 証票は後からのアップロードも可能ですが、アップロード後に研修統括責任者の承認がないと |                                  |  |
| 研修実績の登録はできませんのでご了承ください。                    |                                  |  |
|                                            |                                  |  |
|                                            | 2024 - 日本集中治療医学会 機構専攻医研修管理システム   |  |

⑤専攻医登録情報欄は、登録されている基本情報が表示されます。

内容に問題がないか、ご確認ください。

※メールアドレスは、学会会員管理システムに登録されたアドレスが設定されています。 変更したい場合は、メニュー「登録情報の確認・変更」から変更可能です。 それ以外の情報について相違がある場合には、学会事務局へご相談ください。

 専攻医登録情報

 会員番号
 800014

 氏名
 専攻医 テスト1 (センコウイ テストイチ)

 医諸登録番号
 A1234567

 メールアドレス
 dumy@mail.sample

 機構認定基本領域
 小児科

 プログラム状況
 専門医取得済 (内科のみ認定医も可能)

※「登録情報の確認・変更」画面について

メニュー欄の「登録情報の確認・変更」から、登録情報の確認、メールアドレスの変更が可能です。 赤枠内の入力欄に変更後のメールアドレスを入力し、「次へ」ボタンを押してください。 研修管理システムで使用するメールアドレスが変更されます。

(会員管理システムのメールアドレスは変更されません)

| 専攻医 テスト1                                     | 登録情報の確認<br>・変更                                                                                                    |                                                                                                    |  |
|----------------------------------------------|----------------------------------------------------------------------------------------------------|----------------------------------------------------------------------------------------------------|--|
| トップページ<br>研修開始申請                             | 現在の登録情報を表示しています。<br>通知メールの配信先を変更する場合には、メールアドレス欄に変更後のアドレスを入力し、「次へ」ボタンを押下してください。<br>会員番号、氏名、医額登録番号は会員官埋システムの情報を表示しています。<br>機構認定基本領域、プログラム状況等について相違がある場合には、学会事務局へお問い合わせください。 |                                                                                                    |  |
| 証票アップロード                                     | 会員番号                                                                                                    | 800014                                                                                                    |  |
| 登録情報の確認・変更                                   | 氏名                                                                                                    | 専攻医 テスト1 (センコウイ テストイチ)                                                                                                    |  |
| 所属研修施設変更・休止登録                                | 医籍登録番号                                                                                                    | A1234567                                                                                                    |  |
|                                              | メールアドレス (現登録)                                                                                                    | dumy@mail.sample                                                                                                    |  |
|                                              | メールアドレス(変更後)                                                                                                    | dumydumy@mail.sample                                                                                                    |  |
|                                              |                                                                                                    | 研修に関わる通知を送るために使用いたしますので、<br>必ず連続の取れるメールアドレスをご登録ください。                                                                           |  |
| 研修修了要件チェック<br>マニュアル                          |                                                                                                    | ※子完美質響マンテンムの資料メール/ドレノスとは効果様のにあり、<br>こちちらを変更しても、学会美質増増システムに登録されたメールアドレスは変わりません。<br>※変更登録完了後、「【cut training】メールアドレス変更の受付】というメールが |  |
|                                              | メールアドレス(確認用)                                                                                                    | 日朝で記信されますので、豆腐されたアトレスと文信できていることをご確認てたさい。<br>dumydumy@mail.sample                                                               |  |
| こ不明な点かありましたら、以下のメールアドレスにお問い合                 | 機構認定基本領域                                                                                                    | 確認のためコピー&ペーストせずにこ入力くたさい。<br>小児科                                                                                                |  |
| わせくたさい。<br><u>sys icu training@jsicm.org</u> | プログラム状況                                                                                                    | 専門医取得済(内科のみ認定医も可能)                                                                                                    |  |
|                                              |                                                                                                    | <b>展</b> 3 次へ                                                                                                    |  |
|                                              |                                                                                                    | 2024 - 日本集中治療医学会 機構専攻医研修管理システム                                                                                                 |  |

- 日本集中治療医学会 日本専門医機構認定サブスペシャルティ領域専門研修制度 機構専攻医研修管理システムの利用について【2023年4月1日、2024年4月1日開始専攻医】
  - ⑥アップロードする証票を準備してください。 専攻医登録情報欄の「プログラム状況」によってアップロードする証票が変わります。
    - プログラム状況が「専門医取得済(内科のみ認定医も可能)」の場合
       →機構認定基本領域で選択している領域の、専門医認定証の登録が必要です。
       認定証書をスキャンしたPDFデータ、
       認定証書を撮影した画像データを準備してください。
       ※証書の文字が読み取れるように、スキャン、撮影をお願いいたします。
    - 2) プログラム状況が「プログラム修了」もしくは「プログラム修了見込み」の場合
      - →機構認定基本領域で選択している領域の、プログラム修了を証明する証書の登録が必要です。
        日本専門医機構のマイページからダウンロードできる

「専門研修修了認定証」のPDFデータを準備してください。

| 【専門医研修修了認定証】                                             |                           |
|----------------------------------------------------------|---------------------------|
| 一般社団法人日本専門医機構 発行日: 20XX年XX月XX日                           | ※日本専門医機構の                 |
| 專門研修修了認定証                                                | 専門研修プログラム管理システムのマイページに入り、 |
| 医髓番号:000000<br>氏名: 専攻医 花子                                | 専攻医 >                     |
|                                                          | 専攻医の研修実績 >                |
| 上記の者は、日本専門医機構規程による                                       | 研修詳細[研修修了承認] >            |
| プログラム/ガリキュラムを修了したことを読める                                  | 「修了認定証のダウンロード」から取得ができます。  |
| 統括責任者確認曰: 20XX年XX月XX日                                    |                           |
| 学会確認日: 20XX年XX月XX日                                       |                           |
| 日本專門医機構認定日: 20XX年XX月XX日<br>一般社団法人 日本専門医機構研究<br>理事長 寺本 民法 |                           |

※日本専門医機構のマイページからダウンロードができない時

基本領域の研修修了後、上記マイページへの反映に数カ月のタイムラグがある場合があります。

その場合、基本領域学会に提出する研修プログラム修了証明書をPDF化したもので

ー時的な代替が可能です。後ほど、日本専門医機構のマイページ上で研修プログラム修了証明書が 発行され次第、再アップロードをお願いする予定です。

また、基本領域学会に提出する研修プログラム修了証明書の提出も難しい場合は、 日本集中治療医学会事務局までご相談ください。

※証票アップロードが承認されるまで、症例の登録はできませんが、 証票アップロードの承認が遅れることによる、登録済みの研修開始日への影響はございません。

⑦⑥で準備した証票データをアップロードします。

申請情報欄の「ファイルを選択」をクリックすると、ファイル選択ウィンドウが開きます。 アップロードするファイルを選択し、「開く」ボタンをクリックすると、

「ファイルを選択」ボタンの右欄に選択したファイル名が表示されます。

| 申請情報     |                                                                                                    |                                 |                        |
|----------|----------------------------------------------------------------------------------------------------|---------------------------------|------------------------|
| 証票アップロード | ファイルを選択<br>選択されていません<br>5MB以下のpdf/png/jpg/jpgファイルをアップロードできます。<br>証示は後からのアップロードも可能ですが、アップロード後に研修統括責任者の承認がないと<br>研修実績の登録はできませんのでご了承ください。 | 削除                              |                        |
|          |                                                                                                    |                                 | ×                      |
|          | ← → ∨ ↑ 🎦 > デスクトップ > 画像ファイル                                                                                                    | ~ C 画像ファイルの検索                   | م                      |
|          | 整理 ▼ 新しいフォルダー                                                                                                    | ≣ ▪                             |                        |
|          | 名前 二                                                                                                    | 更新日時                            | 種類                     |
|          | ■ デスクトップ      FRE認定証_コピー.pdf                                                                                                    | 2024/03/14 10:01                | Adobe Acrob            |
|          | <u>↓</u> ダウンロード *                                                                                                    |                                 |                        |
|          | F+1X) ★                                                                                                    |                                 |                        |
|          | ファイル名(N): 専門医認定証_コピー,pdf                                                                                                    | 〜 カスタム ファイル (*.pdf;'<br>開く(O) ▼ | *.png;*.jpg 〜<br>キャンセル |
| 申請情報     |                                                                                                    |                                 |                        |
| 証票アップロード | ファイルを選択 専門医認定証_コピー.pdf                                                                                                    | 削除                              |                        |
|          | 5MB以下のpdf/png/jpg/jpegファイルをアップロードできます。<br>証票は後からのアップロードも可能ですが、アップロード後に研修統括責任者の承認がない。<br>研修実績の登録はできませんのでご了承ください。                        | Ł                               |                        |

※ファイルは、5MB以下のpdf/png/jpg/jpegファイルをアップロードできます。 選択を間違えた場合は、選択したファイル名が表示された右の「削除」ボタンで削除可能です。

⑧ファイルが選択出来たら、画面下の「次へ」ボタンをクリックしてください

| 申請情報     |                                             |                                                                               |    |
|----------|---------------------------------------------|-------------------------------------------------------------------------------|----|
| 証票アップロード | ファイルを選択                                     | 専門医認定証_コピー.pdf                                                                | 劉頃 |
|          | 5MB以下のpdf/ png/<br>証票は後からのアップ<br>研修実績の登録はでき | jpg/ jpegファイルをアップロードできます。<br>ロードも可能ですが、アップロード後に研修統括責任者の承認がない<br>ませんのでご了承ください。 | Ł  |
|          |                                             | ×~                                                                            |    |
|          | 2024                                        | - 日本集中治療医学会 機構専攻医研修管理システム                                                     |    |

⑨「証票アップロード確認」画面が表示されます。
 証票アップロード欄から、ファイル名をクリックするとファイルをダウンロードできるので、
 アップロードしたファイルに間違いがないかご確認ください。
 問題なければ「申請」ボタンをクリックしてください。

| 証票アップロード確        | 2月22日 1月21日 1月21日 1月21日 1月21日 1月21日 1月21日 1月21日 1月21日 1月21日 1月21日 1月21日 1月21日 1月21日 1月21日 1月21日 1月21日 1月21日 1月21日 1月21日 1月21日 1月21日 1月21日 1月21日 1月21日 1月21日 1月21日 1月21日 1月1日 1月 |                  |           |
|------------------|----------------------------------------------------------------------------------------------------|------------------|-----------|
| 内容を確認して問題なければ申請れ | ボタンを押下してください。                                                                                                    |                  |           |
| 専攻医登録情報          |                                                                                                    |                  |           |
| 会員番号             | 800014                                                                                                    |                  |           |
| 氏名               | 専攻医 テスト1 (センコウイ テストイチ)                                                                                                    |                  |           |
| 医籍登録番号           | A1234567                                                                                                    |                  |           |
| メールアドレス          | y.funami@jsicm.org                                                                                                    |                  |           |
| 機構認定基本領域         | 小児科                                                                                                    |                  |           |
| プログラム状況          | 専門医取得済(内科のみ認定医も可能)                                                                                                    | 最近のタワンロード履歴      | $\otimes$ |
|                  |                                                                                                    | - 専門医認定証_コピー.pdf |           |
| 申請情報             |                                                                                                    | 212 KB • 完了      |           |
| 証票アップロード         | 専門医認定証 コピー.odf                                                                                                    | すべてのダウンロード履歴     | Ľ         |
|                  | 戻る                                                                                                    | 購                |           |
|                  | 2024 - 日本集中治療医学会 機構                                                                                                    | 専攻医研修管理システム      |           |

⑩「証票アップロード完了」画面に遷移し、申請完了となりますので、

「トップ画面へ移動する」ボタンをクリックしてください。

| 専攻医 テスト1               | 証票アップロード完了                       |
|------------------------|----------------------------------|
| トップページ<br>研修開始申請       | 証票アップロードが完了いたしました。<br>トップ画面へ移動する |
| 証票アップロード<br>登録情報の確認・変更 | 2024 - 日本集中治療医学会 機構専攻医研修管理システム   |

⑪専攻医トップ画面に戻り、

研修開始申請状況欄の「証票審査状況」が「審査待ち」になっていることを確認してください。

| 研修開始申請状況                 |
|--------------------------|
| 研修施設名                    |
| 施設A                      |
|                          |
| 統括 太郎                    |
| 研修開始審査状況 承認済 証票審査状況 審査待ち |
|                          |

迎施設の統括責任者が承認をすると、審査承認のメールが届きます。

メールが届いてから研修管理システムにログインすると、

トップ画面の「在籍状況」欄に、承認された施設情報が掲載され、

メニュー欄の「経験症例新規登録」、「症例レポート新規登録」、「症例一覧」から、

症例の登録、内容の確認ができるようになります。

| 【icu_training】証票審査承認のお知らせ                                                                                                    |
|----------------------------------------------------------------------------------------------------|
| 専攻医 テスト1 様                                                                                                    |
| 証票申請が承認されました。<br>マイベージメニュー欄「経験症例新規登録」「症例レポート新規登録」より、経験症例及び症例レポートの登録が可能です。                                                                                             |
| ▼会員管理システム ログインURL<br>https://jsicm-piccion.jp/jsicm_piccicwicw/001/0010101                                                                                            |
| 本メールは送信専用です。<br>ご返信いただいても対応できませんので予めご了承ください。<br>ご不明な点などございましたら、下記連絡先へお問い合わせください。<br>*****                                                                             |
| 一般社団法人 日本集中治療医学会 事務局<br>機構専攻医研修管理システム担当<br>お問い合わせ: <u>sys icu training@jsicm.org</u><br>〒113-0033東京都文京区本郷2-15-13 お茶の水ウイングビル10F<br>TEL: 03-3815-0589 FAX: 03-3815-0585 |

| 専攻医 テスト1                                                                     | 専攻医トップ                                                                                                    |       |     |                |                           |                 |            |                |  |
|------------------------------------------------------------------------------|----------------------------------------------------------------------------------------------------|-------|-----|----------------|---------------------------|-----------------|------------|----------------|--|
| トップページ                                                                       | 在籍状況                                                                                                    |       |     |                | 研修開始申請状況                  |                 |            |                |  |
| 研修開始申請                                                                       | 研修施設名                                                                                                    |       |     |                | 研修施設名                     |                 |            |                |  |
| 証要アップロード                                                                     | 施設A                                                                                                    |       |     |                | 施設A                       |                 |            |                |  |
| 啓録信報の確認、亦面                                                                   | 統括責任者                                                                                                    |       |     |                | 統括責任者                     |                 |            |                |  |
| 立処に同時にのが確心。支丈                                                                | 統括 太郎                                                                                                    |       |     |                | 統括 太郎                     |                 |            |                |  |
| 所属研修施設変更・休止<br>登録                                                            |                                                                                                    |       |     |                | 研修開始審査状況 承認済 証票審査状況 承認済   |                 |            |                |  |
| 経験症例新規登録                                                                     |                                                                                                    |       |     |                |                           |                 |            |                |  |
| 症例レポート新規登録                                                                   | お知らせ タスク(未処理件数 0 件)                                                                                              |       |     |                |                           |                 |            |                |  |
| 症例一覧                                                                         |                                                                                                    |       |     |                |                           |                 |            |                |  |
| 研修修了要件チェック                                                                   | <ul> <li>お知らせはありません</li> </ul>                                                                                   |       |     |                | <ul> <li>未処理の夕</li> </ul> | • 未処理のタスクはありません |            |                |  |
| マニュアル                                                                        |                                                                                                    |       |     |                |                           |                 |            |                |  |
|                                                                              |                                                                                                    |       |     |                |                           |                 |            |                |  |
| レイキャルボックのようについて、<br>以下のメールアドレスにお問<br>い合わせください。<br>sys_icu_training@tsicm.org | <sup>Partya</sup> mu/2012 biolos<br>Fox - ルアドレスにお開<br>合わせください。<br><u>s icu training@isicm.org</u><br>経験症例 症例レポート |       |     |                |                           |                 |            |                |  |
|                                                                              | 登録件数(必須)                                                                                                    |       |     |                | 登録件数                      |                 |            |                |  |
|                                                                              | 一時保存中                                                                                                    | 評価依賴中 | 差戻し | 承認済(実施責任<br>者) | 一時保存中                     | 評価依賴中           | 差戻し        | 承認済(実施責任<br>者) |  |
|                                                                              |                                                                                                    | D     | 0 ( | 0 0            |                           | 0               | 0          | 0 0            |  |
|                                                                              | 登録件数(選択)                                                                                                    |       |     |                |                           | 新規登録            |            | 一覧             |  |
|                                                                              | 一時保存中                                                                                                    | 評価依賴中 | 差戻し | 承認済(実施責任<br>ま) | 症例レポートを                   | 新規習録する場合は       | 「新規登録」ボタン  | vをクリックしてくださ    |  |
|                                                                              |                                                                                                    | 0     | 0 ( | 0 0            | U.,                       |                 |            |                |  |
|                                                                              |                                                                                                    |       |     |                | 評価依頼済やー                   | -時保存中の症例レポ-     | - トを参照する場合 | は「一覧」ボタンをクリ    |  |
|                                                                              | 和焼金緑 一苑 ツクしてくたさい。                                                                                                |       |     |                |                           |                 |            |                |  |
|                                                                              | 経験症例を新規登録する場合は「新規登録」ボタンをクリックしてください。<br>※1年間の承認上限は15件となります。                                                       |       |     |                |                           |                 |            |                |  |
|                                                                              | 評価依頼済や一時保存中の経験症例を参照する場合は「一覧」ボタンをクリック<br>してください。                                                                  |       |     |                |                           |                 |            |                |  |
|                                                                              | ※1 年間の評価依頼上限は60件、承認上限は40件となります。                                                                                  |       |     |                |                           |                 |            |                |  |

#### <u>※ご不明点などありましたら、</u>

<u>日本集中治療医学会事務局(sys\_icu\_training@jsicm.org)へお問い合わせください。</u>